# Tutoriel d'inscription

3<sup>ème</sup> Challenge E-FOOT SP FIFA 2021 – PS5.

### Prérequis :

- Posséder ou avoir accès à FIFA 2021 sur PS5.
- -Posséder un ID PSN PS5 valide.
- -Être sapeur-pompier, jeune sapeur-pompier, PATS et adhérent à la Fédération Nationale des Sapeurs-Pompiers de France.

# Adhésion à l'association Football Sapeurs-Pompiers de France (AFSPF) :

1) Connectez-vous sur le site :

https://www.helloasso.com/associations/association-football-sapeurs-pompiers-de-france/adhesions/association-football-sapeurs-pompiers-de-france

| Adhésion association Football Sapeurs-<br>par Association Football Sapeurs-Pompiers de Fr<br>Adhésion valable du 20/11/2020 au 30/09/2021                                           | Pompiers de France<br>ance                                   |                                                                            |                                                                                                    |
|----------------------------------------------------------------------------------------------------|--------------------------------------------------------------|----------------------------------------------------------------------------|----------------------------------------------------------------------------------------------------|
| 📅 Choix de l'adhésion                                                                                                    | 🗑 Adhérents                                                  | Coordonnées                                                                | Récapitulatif                                                                                        |
| Adhésion AFSPF           Cotadon annuéle à fassociation l'ootball Sapours-Pompiers de Fran           Souhaitez-vous ajouter un don à Association Football Sa           @ Pascie don | ce<br>peurs-Pompiers de France <b>en plus de votr</b>        | 5,00 €<br>e adhésion ?                                                     | 0 4                                                                                                  |
| HelioAsso est une entreprise sociale et solidaire, qui fournit gra<br>facultative, vous sera propose avant la validation de votre paie                                              | tuitement ses technologies de palement à l'organism<br>ment. | Montant à pay<br>e Association Football Sapeurs-Pompiers de France. Une co | yer pour la durée de l'adhésion : 0,00 €<br>ntribution au fonctionnement de HeiloAsso, modifiable et |
|                                                                                                    |                                                              |                                                                            | Étano sujuanto                                                                                       |

2) Sur la page de l'adhésion, sélectionnez 1 adhésion eSport et cliquez sur « étape suivante »

Notez que vous pouvez faire un don supplémentaire si vous le souhaitez en dessous de l'adhésion.

3) Vous arrivez sur la page ou vous devez mettre toutes vos informations d'adhérent.

Cliquez sur « étape suivante »

- 4) Pour finaliser votre paiement, vous devez vous inscrire au site HelloAsso. Rentrez les informations demandées et cliquez sur « étape suivante »
- 5) Vous arrivez à la page du paiement de l'adhésion et vous pouvez vous apercevoir que le site « Helloasso » mets une contribution pour le fonctionnement de son site.

#### Ce don n'est pas obligatoire, vous pouvez le modifier en cliquant sur « Modifier »

Vous avez deux possibilités :

-Soit moduler le don en utilisant la barre de modification de la somme,

| Adhésion as<br>par Associatio<br>M Adhésion valable                                                                                          | ssociation Football Sapeurs-Pomplers de France<br>n Football Sapeurs-Pompiers de France<br>du 29/11/2020 au 30/09/2021                                                                                            |                                                      |
|----------------------------------------------------------------------------------------------------|----------------------------------------------------------------------------------------------------|------------------------------------------------------|
| Ħ                                                                                                    | Choix de l'adhésion 🛛 🖉 Adhérents                                                                                                    | Coordonnées                                          |
| Récapitulatif     Vicolas BO     Adhésion A     Votre contril     Pourquol?     J'accepte les Cor     J'al compris que     Champs obligatoir | Nous rendons possible le paie<br>à cette association<br>HelioAsso est une entreprise solidaire d'utilité sociale. Nous four<br>technologies de paiement grauitement à des dizaines de milliers<br>d'associations. | ement × 5,0<br>5,0<br>Medifier 1,2<br>non palement.* |
|                                                                                                    | Nous soutenir à hauceur de :                                                                                                    | Á régler aujourd'hui : 6,3                           |

L'AFSPF n'impose rien d'autre que le prix de son adhésion, le choix du don ou non reste à votre appréciation.

Une fois votre adhésion payée, vous pouvez aller vous inscrire sur le site « TOORNAMENT » à l'adresse suivante : <u>https://www.toornament.com</u>

# Inscription au tournoi sur le site TOORNAMENT :

-Créez votre compte TOORNAMENT si vous n'en possédez pas.

| accour                                                                                                    | n                                  |
|----------------------------------------------------------------------------------------------------|------------------------------------|
| Créez votre compte                                                                                         |                                    |
| Pseudo                                                                                                    |                                    |
|                                                                                                    |                                    |
| Email                                                                                                    |                                    |
| <ul> <li>votreadresse@email.com</li> </ul>                                                                 |                                    |
| Mot de passe                                                                                               |                                    |
| Entrez votre mot de passe                                                                                  | ۲                                  |
| Pays                                                                                                    |                                    |
| Sélectionnez votre pays                                                                                    | ~                                  |
| Si vous n'êtes pas un robot, combien font :<br>;hilfres)?<br>] je seuhane recevoir la newsletter hebdomada | 2 plus 5 (en<br>ire de Toornament. |
| 🧻 je stuhaite recevoir des emails des partenaire                                                           | s d'affaires de                    |
| Toornament.                                                                                                |                                    |
| J'accepte les conditions d'utilisation de Toorne                                                           | ament                              |
| je certifie avoir plus de 16 ans ou être autorisé                                                          | e(e) à utiliser les services       |
| Toomament par mon représentant légal (père                                                                 | e, mère, tuteur).                  |
|                                                                                                    |                                    |

-Une fois inscrit, cliquez sur « parcourir » ou « jouer » dans la page d'accueil, puis recherchez le tournoi correspondant.

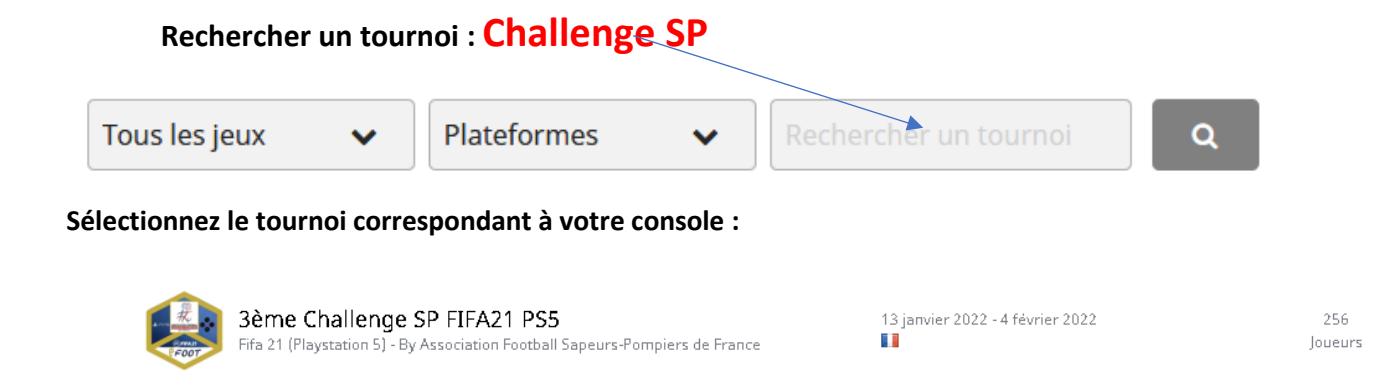

#### Il ne vous reste plus qu'à vous inscrire au tournoi en cliquant sur :

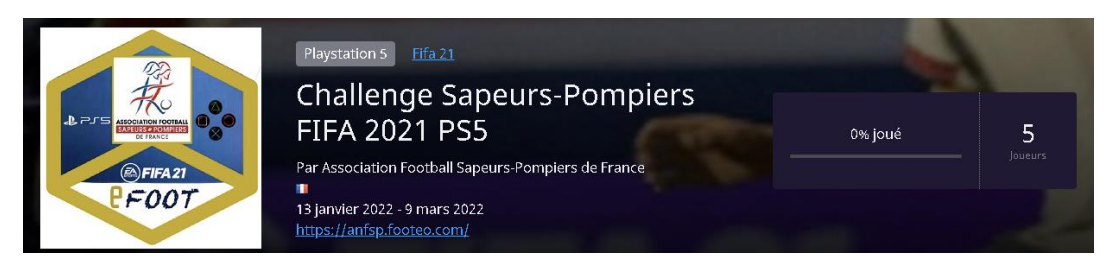

Merci de renseigner toutes les informations demandées.

### Votre inscription au tournoi sera validée que si :

-Votre adhésion a été faîte sur le site « HelloAsso »

-Que toute vos informations sont exactes.

# Votre challenge E-SPORT Sapeurs-Pompiers FIFA 2021

Alors que le tirage au sort des poules vient d'être affiché sur le site TOORNAMENT, voici la procédure à suivre pour démarrer votre Challenge E-SPORT.

#### Organisez vos matchs :

1-Connectez-vous à TOORNAMENT

2- Allez dans « Mes matchs », vous retrouvez le Challenge E-SPORT SP FIFA 2021 PS5 avec la zone sportive, le groupe auquel vous appartenez, vos adversaires et l'ensemble des matchs de poules que vous avez à réaliser contre eux.

3- Choisissez le tour correspondant au calendrier fourni par les organisateurs. (Ce calendrier est consultable sur le site : https://football-sapeurs-pompiers.fr/)

4- Vous trouvez l'information nécessaire dans l'onglet joueur pour pouvoir le contacter et ainsi faire votre match contre lui. Vous trouvez également son « ID PSN » ainsi que l'équipe qu'il a choisie pour le challenge.

Chaque joueur / joueuse doit contacter l'ensemble de ses adversaires et réaliser l'ensemble des matchs aux jours et heures du calendrier, dans le délai donné par le règlement.

## Avant le match :

-Rentrez le « ID PSN » de votre adversaire dans votre PS5.

-Assurez-vous de prendre l'équipe que vous avez choisie et vérifiez celle de votre adversaire.

-Si vous recevez la rencontre, paramétrez la rencontre comme demandé dans le règlement à la section paramétrage de jeu.

-Lors du choix des équipes, faites attention à la couleur des maillots, ne prenez pas les mêmes couleurs. -Vous avez 3 minutes pour configurer votre tactique de jeu et votre équipe.

Si vous rencontrez des problèmes, comme l'absence de votre adversaire, contactez-le si vous vous êtes échangés vos numéros de téléphone ou par mail.

Pour tout autre problème, contactez les organisateurs.

## Pendant le match :

- Pensez à enregistrer vos matchs sur votre console ou disque externe. La vidéo du match pourra vous être demandée en cas de litige.
- Soyez fair-play et respectez le code de conduite du règlement.

# Après le match :

-Prenez un screen (photo) écran avec votre smartphone avec les ID PSN dessus. Ce screen n'est pas obligatoire mais peut vous servir en cas de litige ou de contestation du score donné aux organisateurs.

-Le joueur recevant le match, envoie un email à l'adresse fourni en fin de tutoriel, en mettant en copie le mail de son adversaire, avec le score, la date et l'heure de la rencontre sous 24h00 maximum.

-Vous pouvez également joindre un commentaire sur la rencontre, mais un commentaire uniquement sportif.

Si vous avez rencontré des difficultés, un problème avec votre adversaire ou un litige à signaler, merci de nous envoyer un autre mail avec la description du problème. Votre demande sera traitée dans les plus brefs délais.

*Merci de votre participation au 3<sup>ème</sup> Challenge E-FOOT SP FIFA 2021 PS5.*